# Puesta en marcha de Tango Reportes

# Descripción

Diseñamos esta guía para que pueda dejar operativa la aplicación Tango Reportes.

Explicaremos como poner en marcha el circuito y los pasos a seguir para adaptarlo a sus necesidades.

#### Puesta en marcha

Para la puesta en marcha de esta aplicación, debe loguearse en el sistema con un perfil de Tango que posea asociada una cuenta nexo válida, o bien loguearse directamente con las credenciales de su cuenta nexo asociada. Para más información consulte Asociar usuario Tango a una cuenta nexo.

Luego, ingrese, desde el menú de Tango al módulo Aplicaciones nexo y elija la opción «Reportes». Se iniciará un asistente paso a paso, donde podrá configurar y adquirir la aplicación.

Primer paso: acepte los términos y condiciones de la aplicación.

Segundo paso: marque la opción «Sincronizar la información a Tango Reportes».

Tercer paso: configure la información que sincronizará la aplicación, eligiendo:

- Cantidad de meses a sincronizar: este valor indica cuantos meses hacia atrás -desde la fecha actual- se mantendrá sincronizada la información en la aplicación.
- Publicar información del módulo Sueldos: este valor indica si se sincronizarán los reportes del módulo Sueldos con la aplicación.

Cuarto paso: controle y confirme que los datos de configuración de la aplicación sean correctos.

Pulse en «Terminar» para finalizar con la adquisición y configuración de la aplicación.

## Preguntas frecuentes

## 1) Quiero dejar de sincronizar con Reportes. ¿Cómo lo hago?

- 1. Ingrese el menú de la aplicación.
- 2. Elija la opción «Configurar la aplicación» en el selector y pulse siguiente.
- 3. Desmarque la opción Sincronizar la información a Tango Reportes.
- 4. Pulse «Siguiente» y confirme los cambios.
- 5. Para reanudar su utilización, repeta los pasos y vuelva a marcar la opción Sincronizar la información a Tango Reportes

.